# **Weighted Withow Your Completed eCAN**

1. Log in to USC Central: <u>usccentral.usc.edu.au</u>

| <b>MANUSC</b>                                                                                                    |
|----------------------------------------------------------------------------------------------------|
| USC Central                                                                                                    |
| Username                                                                                                    |
| Password                                                                                                    |
| SIGN IN                                                                                                    |
| <u>Forgot Your Password!</u>   <u>Change Your Password!</u><br>For further help please contact the <u>IT Service Desk</u><br>By logging into this system you acknowledge that you have read,<br>and agree to abide by the <u>IT Governing Policy</u> |
| Quick links                                                                                                    |
| USC Portal   USC Homepage                                                                                                    |
| ©2018 University of the Sunshine Coast, Queensland, Australia<br>ABN 28 441 859 157   CRICOS Provider No. 01595D                                                                                                    |

2. From the USC Central homepage select **Financial Account.** 

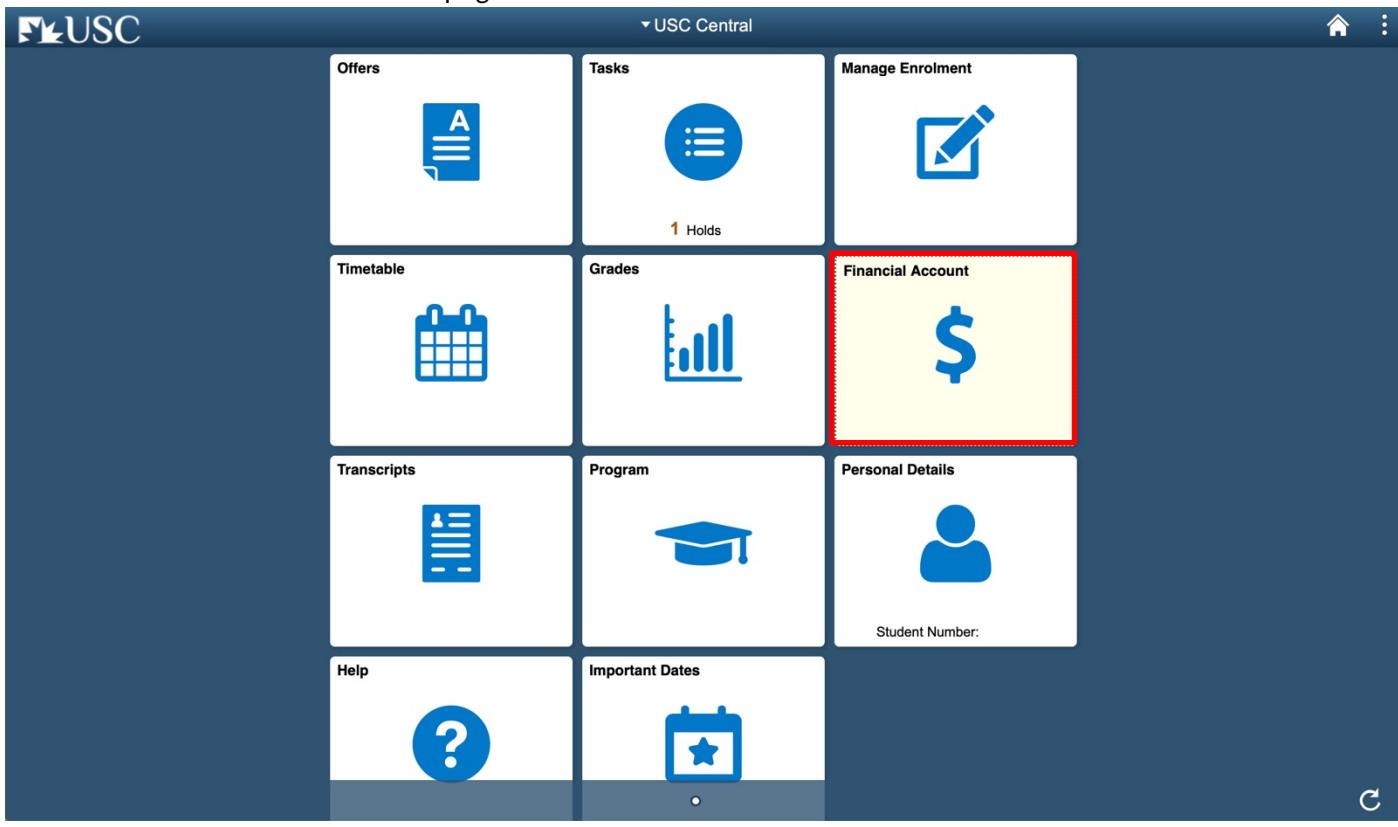

# **Weighted Withow Your Completed eCAN**

#### 3. On your Summary page, select **Commonwealth Assistance Notice.**

| <ul> <li>✓ USC Central</li> </ul>                                       | Accoun                         | t Balance               | Â                                 | : |
|-------------------------------------------------------------------------|--------------------------------|-------------------------|-----------------------------------|---|
| Account Balance<br>Due Now 196.95<br>Currency used is Australian Dollar |                                |                         | Generate Statement Make a Payment |   |
| Elso Charges Due                                                        | What I Owe 👔                   | Charges & Deposits      | Total Due                         |   |
| Invoice and Statement                                                   | 2019 Semester 1 Total          | 196.95<br><b>196.95</b> | 196.95<br><b>196.9</b> 5          |   |
| <ul> <li>Bank Details</li> <li>Request a Refund</li> </ul>              | Currency in Australian Dollars |                         |                                   |   |
| Commonwealth Assistance Forms                                           |                                |                         |                                   |   |
| Request for OS-HELP                                                     |                                |                         |                                   |   |
| Commonwealth Assistance Notice                                          |                                |                         |                                   |   |
|                                                                         |                                |                         |                                   |   |
|                                                                         |                                |                         |                                   |   |
|                                                                         |                                |                         |                                   |   |

#### 4. Select the study period you would like to view.

#### Note: your eCAN will open in a new tab or window. Ensure your browser allows pop-ups.

| <ul> <li>✓ USC Central</li> </ul>                                       |                 | Commonwealth A    | Assistance Notice | <u>.</u>    | Â |
|-------------------------------------------------------------------------|-----------------|-------------------|-------------------|-------------|---|
| Account Balance<br>Due Now 196.95<br>Currency used is Australian Dollar | Commonwealth As | sistance Notice 👔 |                   |             |   |
| Charges Due                                                             | CAN Date        | Term              | Academic Career   | Census Date |   |
|                                                                         | 06/09/2018      | 2018 Semester 2   | Undergraduate     | 17/08/2018  | > |
| Invoice and Statement                                                   | 19/04/2018      | 2018 Semester 1   | Undergraduate     | 23/03/2018  | > |
| Bank Details                                                            | 13/09/2017      | 2017 Semester 2   | Undergraduate     | 18/08/2017  | > |
| nequest a Refund                                                        | 19/04/2017      | 2017 Semester 1   | Undergraduate     | 24/03/2017  | > |
| Commonwealth Assistance Forms                                           |                 |                   |                   |             |   |
| Request for SA-HELP                                                     |                 |                   |                   |             |   |
| Request for OS-HELP                                                     |                 |                   |                   |             |   |
| Commonwealth Assistance Notice                                          |                 |                   |                   |             |   |
| Cholarship Payments                                                     |                 |                   |                   |             |   |
|                                                                         |                 |                   |                   |             |   |
|                                                                         |                 |                   |                   |             |   |
|                                                                         |                 |                   |                   |             |   |
|                                                                         |                 |                   |                   |             |   |
|                                                                         |                 |                   |                   |             |   |

## **View your completed eCAN**

5. View your eCAN.

### 

Date of Issue: 06/09/2018 Census Date: 17/08/2018 Term: 2018 Semester 2

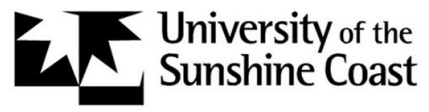

University of the Sunshine Coast Maroochydore DC 4558 Queensland Australia

Student ID: CHESSN: Cohort: C'with supported 2017 student Program: SC344 Bachelor of Sport and Exercise Science

| Unit of Study<br>SPX 202<br>Biomechani | Program<br>SC344<br>ics I    | <b>EFTSL</b> 0.125     | <b>Amount</b><br>\$1148.00 | (S)              | Payments<br>\$0.00 | HELP Debt<br>\$1148.00 (H) |
|----------------------------------------|------------------------------|------------------------|----------------------------|------------------|--------------------|----------------------------|
| SPX 222<br>Sport and E                 | SC344<br>Exercise Psychology | 0.125                  | \$805.00                   | (S)              | \$0.00             | \$805.00 (H)               |
| Total                                  |                              | 0.250                  | \$1953.00                  |                  | \$0.00             | \$1953.00                  |
|                                        |                              |                        |                            | Total HEC        | S-HELP Debt:       | \$1953.00 (H)              |
| <b>SA-HELP Incu</b><br>17/08/2018      | rral Date                    | SSAF Amount<br>\$85.20 | Paymen<br>\$0.0            | ts<br>00 Total S | A-HELP Debt:       | \$85.20 (A)                |

| GLC | DSSARY |
|-----|--------|
| (0) | Ot     |

#### Note:

The information regarding Commonwealth assistance contained in this notice is correct only insofar as you have correctly advised this higher education provider of your entitlement to that assistance under the "Higher Education Support Act 2003".

You have the right to request a correction of information contained in this notice within 14 days of the Date of Issue. All requests should be sent via email to <u>studentcentral@usc.edu.au</u>, including your Student ID number and details of the specific information which you have identified as being incorrect. Please provide the reason why you believe it is incorrect and we will notify you in writing once we have investigated your records.

Further information on your HELP balances is available at myUniAssist at www.studyassist.gov.au